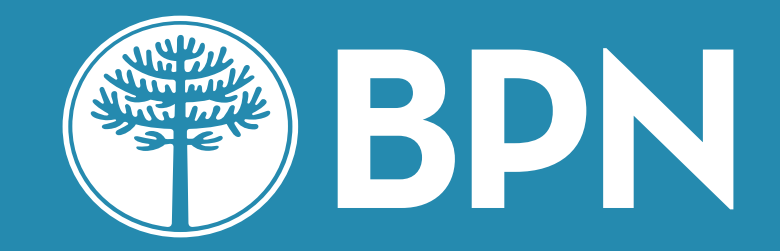

## Home Banking Personas

Blanqueo de contraseña

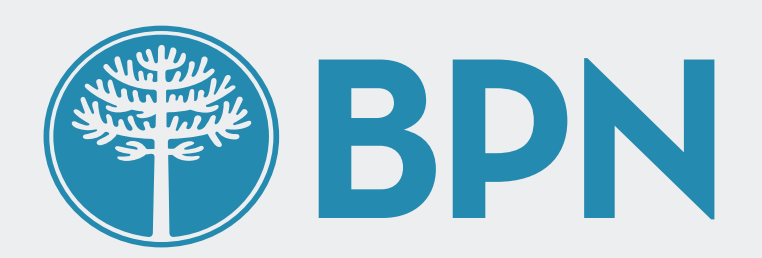

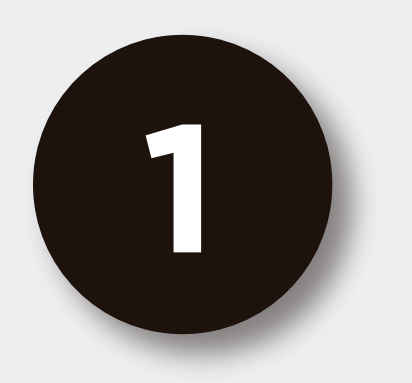

## Desde la pantalla de inicio clickeá en el botón "Recuperar mi Usuario o Contraseña"

Podrás encontrar este botón en la parte inferior

### de la pantalla

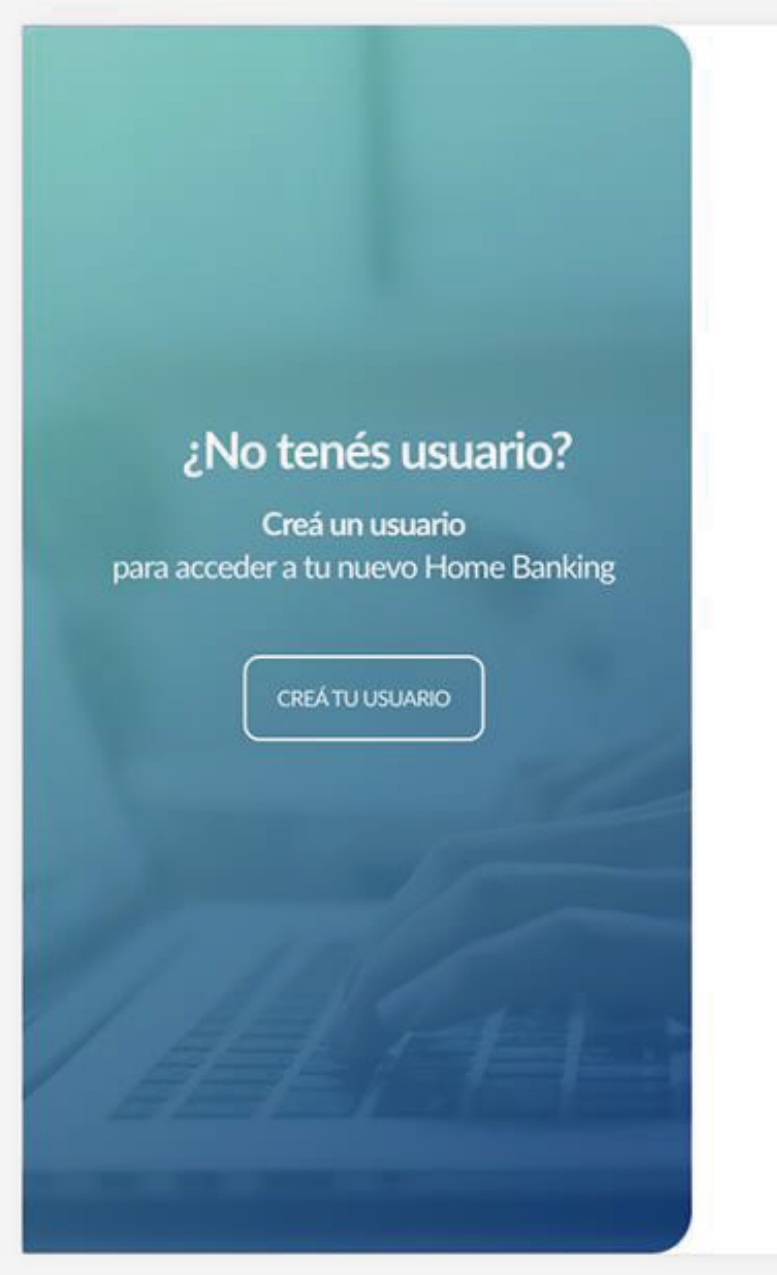

#### **BPN**

#### Ingresá a tu Home Banking

|            | Recordar Usuario |
|------------|------------------|
| Contraseña |                  |
|            | $\odot$          |
|            |                  |
|            |                  |
|            |                  |
|            | INGRESAR         |
|            |                  |

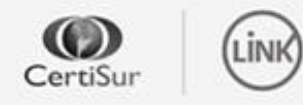

**IMPORTANTE.** Recordá que esta entidad no envía correos electrónicos ni realiza llamados telefónicos para solicitar cambio o confirmación de datos personales (número de cuenta, nombre de usuario, clave de acceso). Red Link S.A. en ningun caso se comunicará con vos requiriéndote este tipo de información.

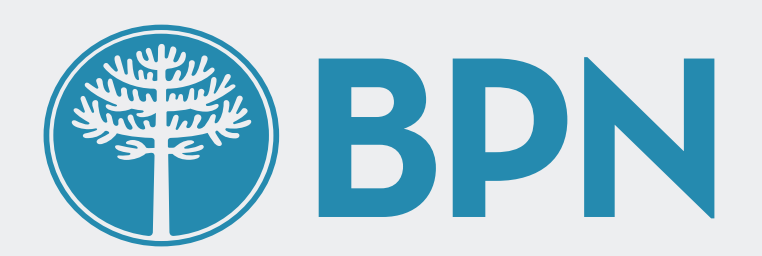

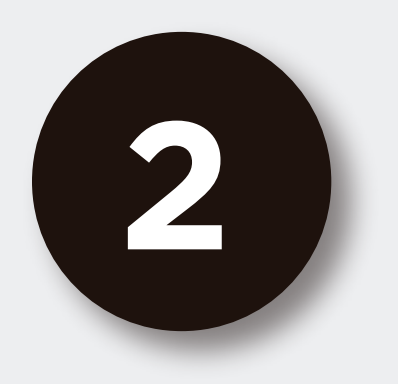

## Seleccioná la opción **"Olvidé mi** contraseña" para continuar

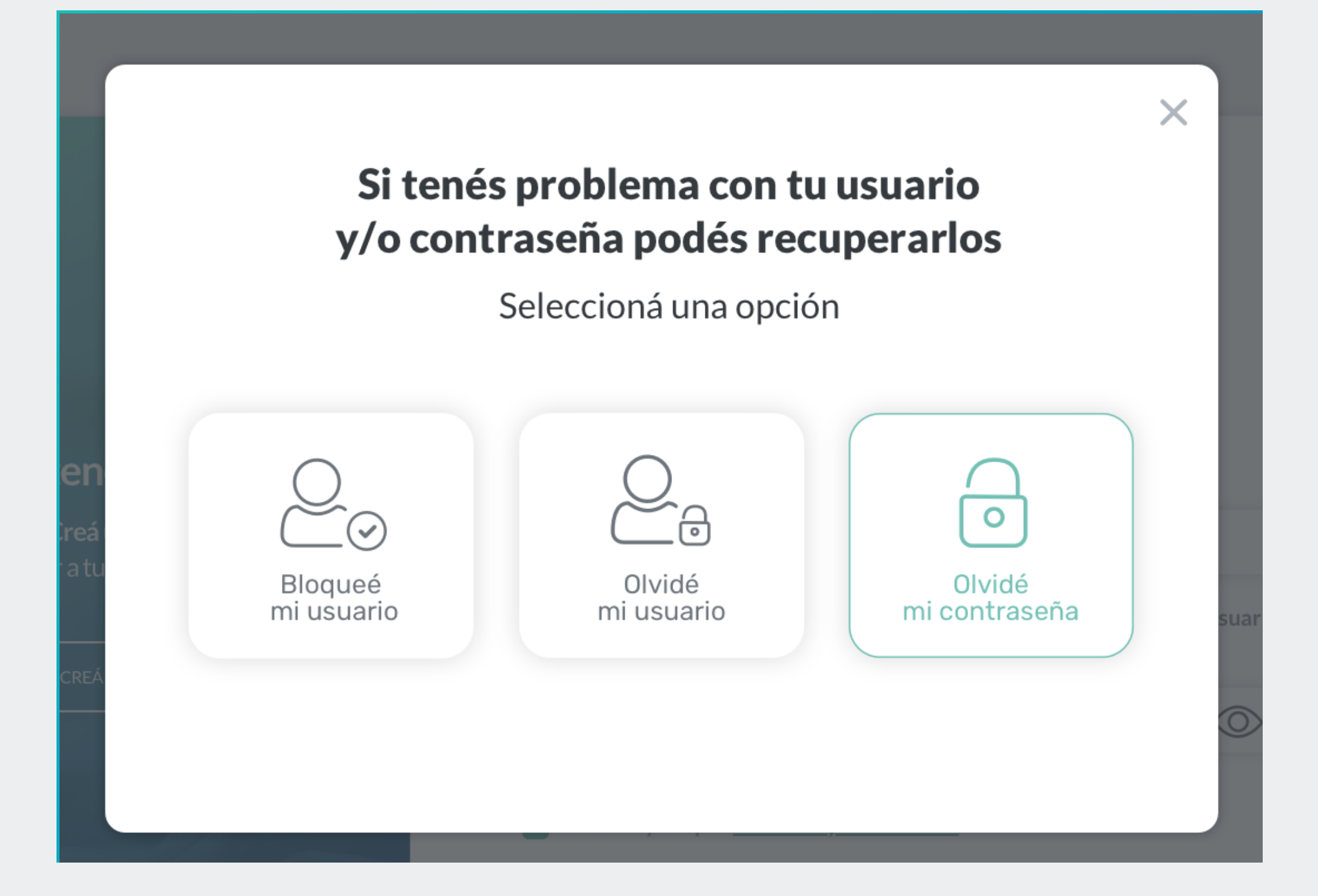

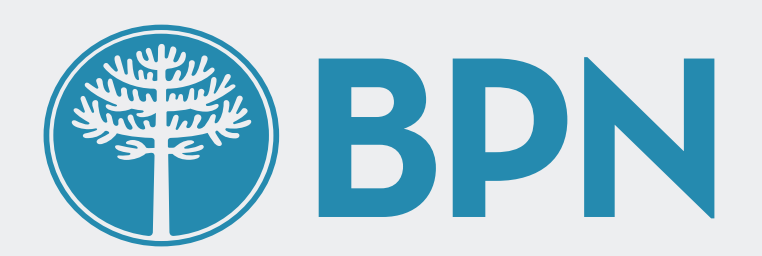

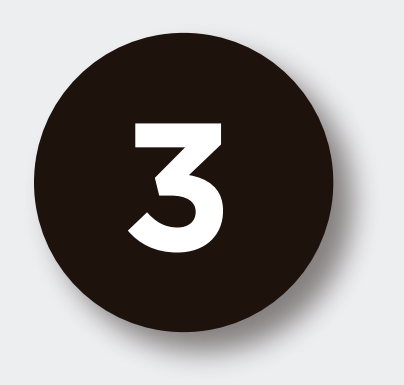

## **Ingresá tu número de CUIL** y presioná continuar

| Í         | Ingresá tu número de CUIL | ×    |
|-----------|---------------------------|------|
| l         | CUIL                      |      |
| en<br>reá |                           |      |
| atu       |                           | suar |
| CREÁ      | CONTINUAR                 |      |

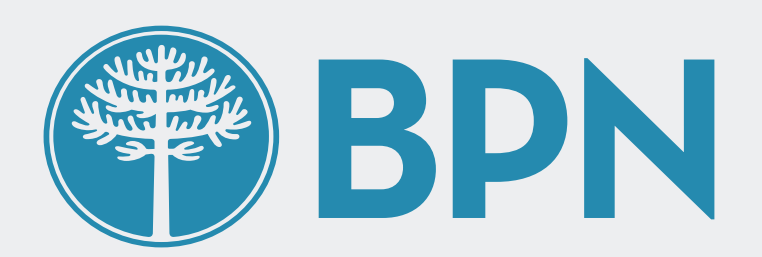

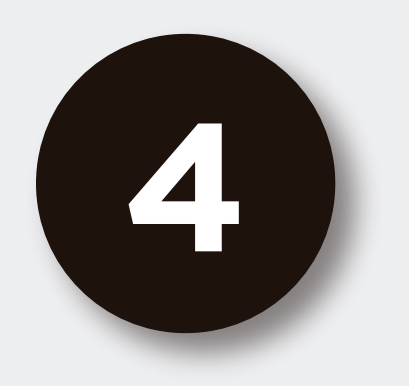

## Ingresá el **código de seguridad** que enviamos a tu **correo electrónico**

#### En caso de no haberlo recibido podés presionar "REENVIAR CÓDIGO"

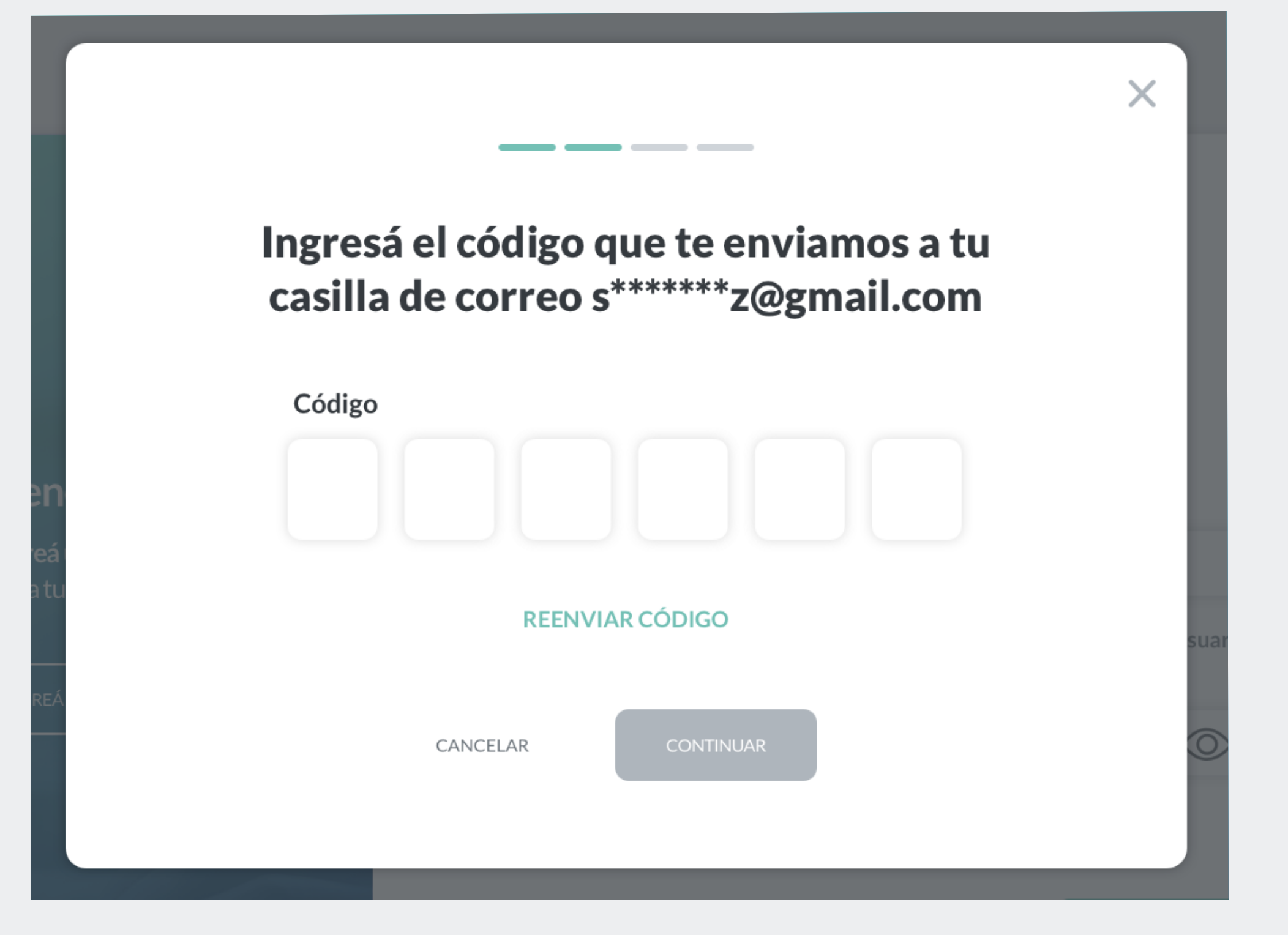

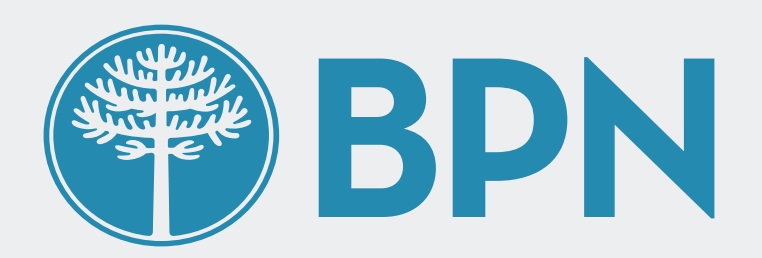

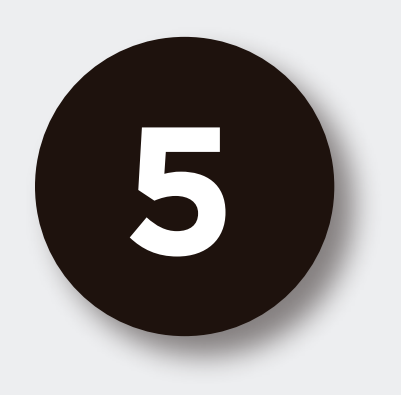

A continuación te pediremos una serie de datos para validar tu identidad. Primero, **completá los números que** 

## faltan de tu DNI

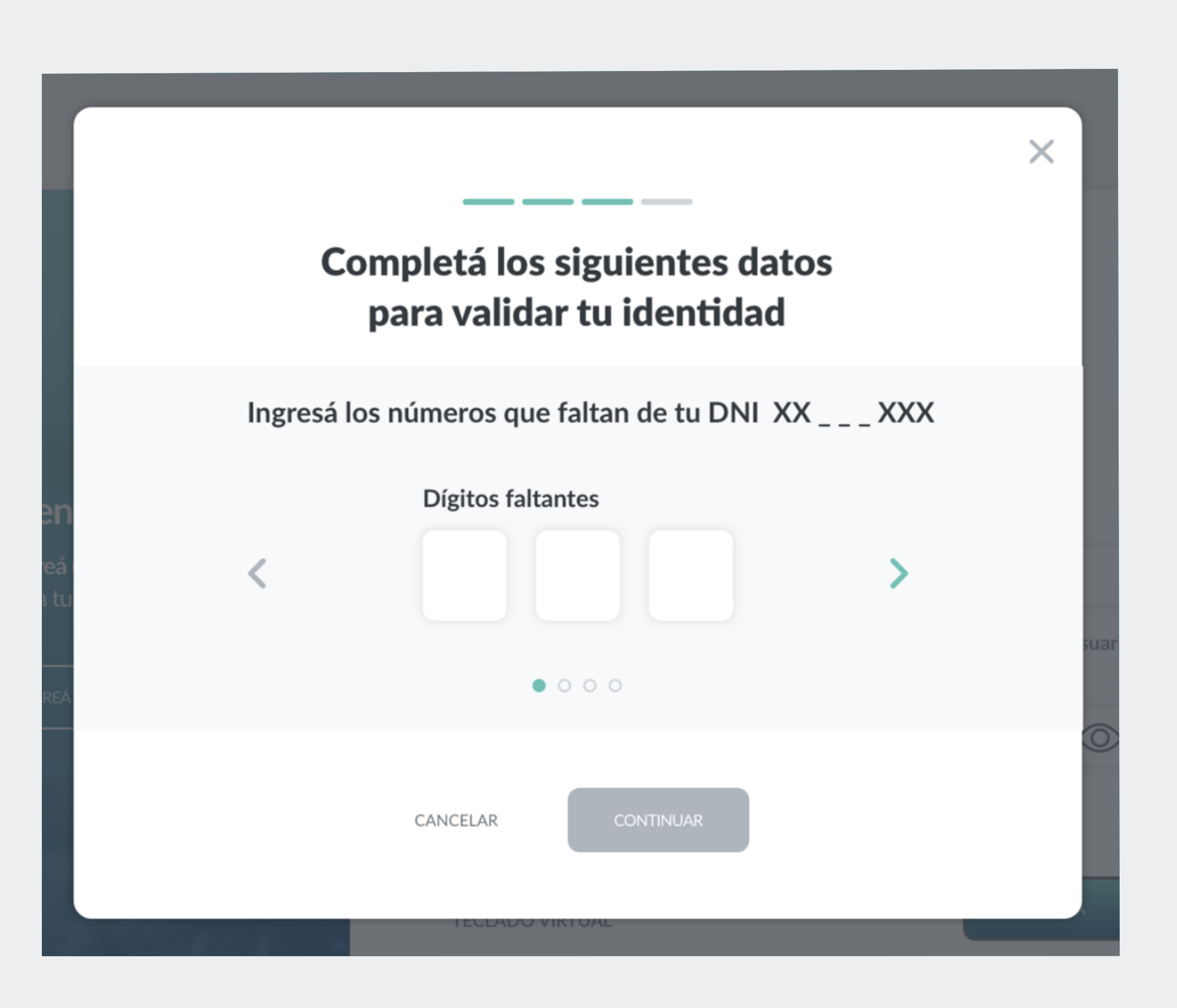

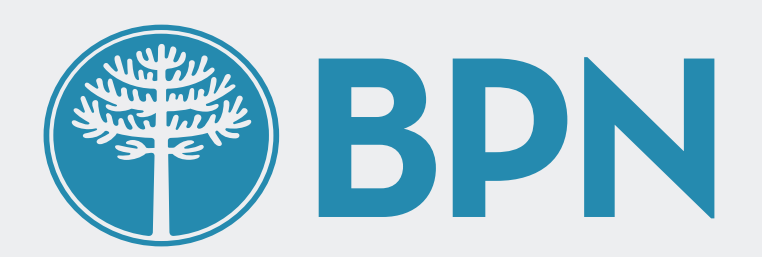

Х

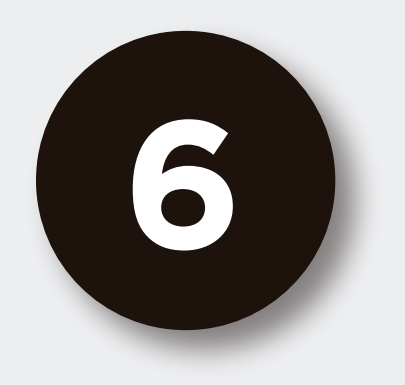

# Seleccioná la opción que corresponda a los **4 números finales de tu número de teléfono**

#### Completá los siguientes datos para validar tu identidad

Seleccioná tu número de celular
• XX XXXX 6660

XX XXXX 4056XX XXXX 3499

idas mira este **tutorial** 

O XX XXXX 7733

 $\bigcirc$  Ninguno de los anteriores

 $\circ \bullet \circ \circ$ 

CANCELAR

CONTINUAR

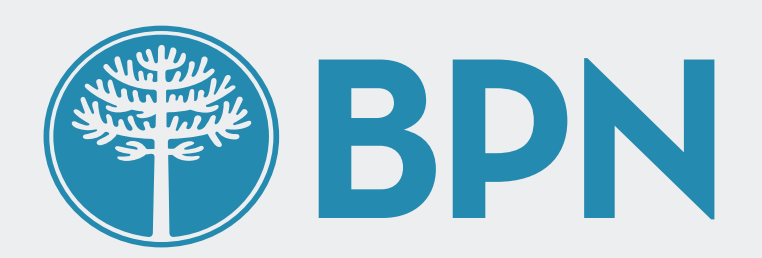

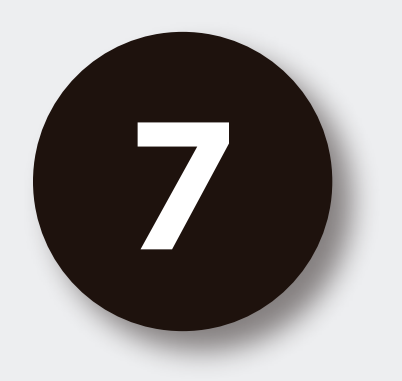

## Ingresá los **últimos 4 dígitos** de tu tarjeta de crédito

En caso de no poseer tarjeta puedes clickear en

#### "No tengo tarjeta de crédito" para continuar

|      | Completá los siguientes datos<br>para validar tu identidad  | ×              |
|------|-------------------------------------------------------------|----------------|
|      | Ingresá los últimos cuatro dígitos de tu tarjeta de crédito |                |
| en   | No tengo tarjeta de crédito                                 |                |
|      | VISA                                                        | suari          |
|      | <pre>XXXXXXXXXXXXXXXXXXXXXXXXXXXXXXXXXXXX</pre>             |                |
|      | N° de tarjeta de crédito                                    |                |
| luda | $\circ \circ \bullet \circ$                                 | ucio           |
| NK   | CANCELAR CONTINUAR                                          | icitai<br>ngun |

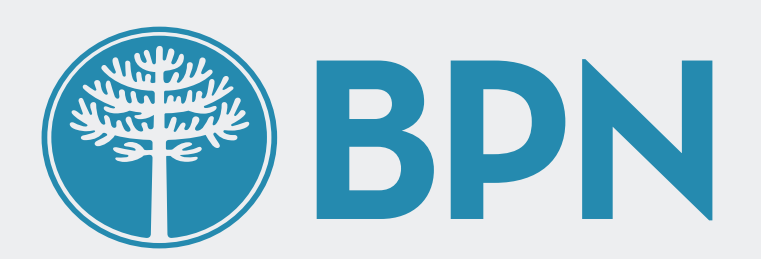

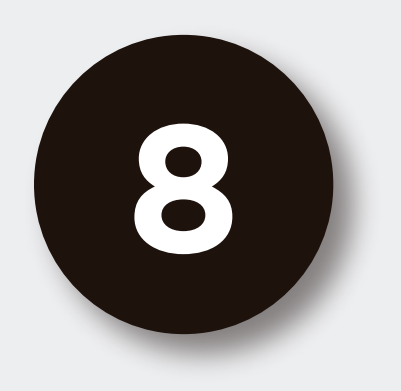

## Ingresá los números que faltan de cualquiera de tus tarjetas de débito

En la imagen de la tarjeta debajo te indicaremos

## que cuarteto de números son los que te estamos solicitando

|                      |                                                                                                    | ×            |  |  |
|----------------------|----------------------------------------------------------------------------------------------------|--------------|--|--|
|                      |                                                                                                    |              |  |  |
|                      | Completá los siguientes datos<br>para validar tu identidad                                          |              |  |  |
|                      | Ingresá los números que faltan de tu tarjeta de débito                                              |              |  |  |
| en                   |                                                                                                    | - 8          |  |  |
| i <b>reá</b><br>a tu |                                                                                                    |              |  |  |
|                      | <pre>&lt; xxxx xxxx xxxx &gt;</pre>                                                                 | suar         |  |  |
| CREÁ                 | ERNESTO C.                                                                                          | ( <b>0</b> ) |  |  |
|                      | N° de tarjeta de débito                                                                             |              |  |  |
|                      |                                                                                                    |              |  |  |
|                      | $\circ \circ \circ \bullet$                                                                         |              |  |  |
| luda                 | CANCELAR CONTINUAR                                                                                  | uci          |  |  |
| NK                   | communación de datos personales (número de cuenta, nombre de usuano, clave de acceso). Red Emix 5.4 | icita        |  |  |
|                      | comunicará con vos requiriéndote este tipo de información.                                          |              |  |  |

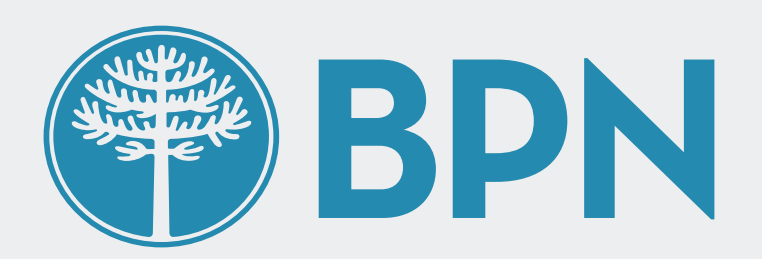

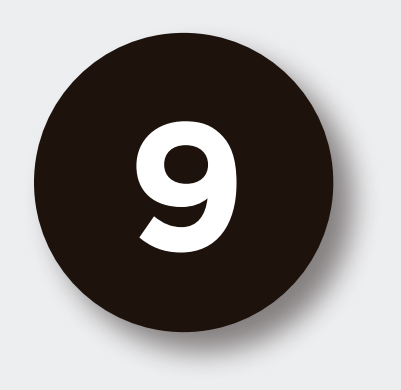

## Por último te pediremos que generes **una nueva contraseña**

Al escribir tu nueva contraseña deberás cumplir los requerimientos de seguridad que verás en un punteo. A medida los vayas cumpliendo se irán validando en color verde

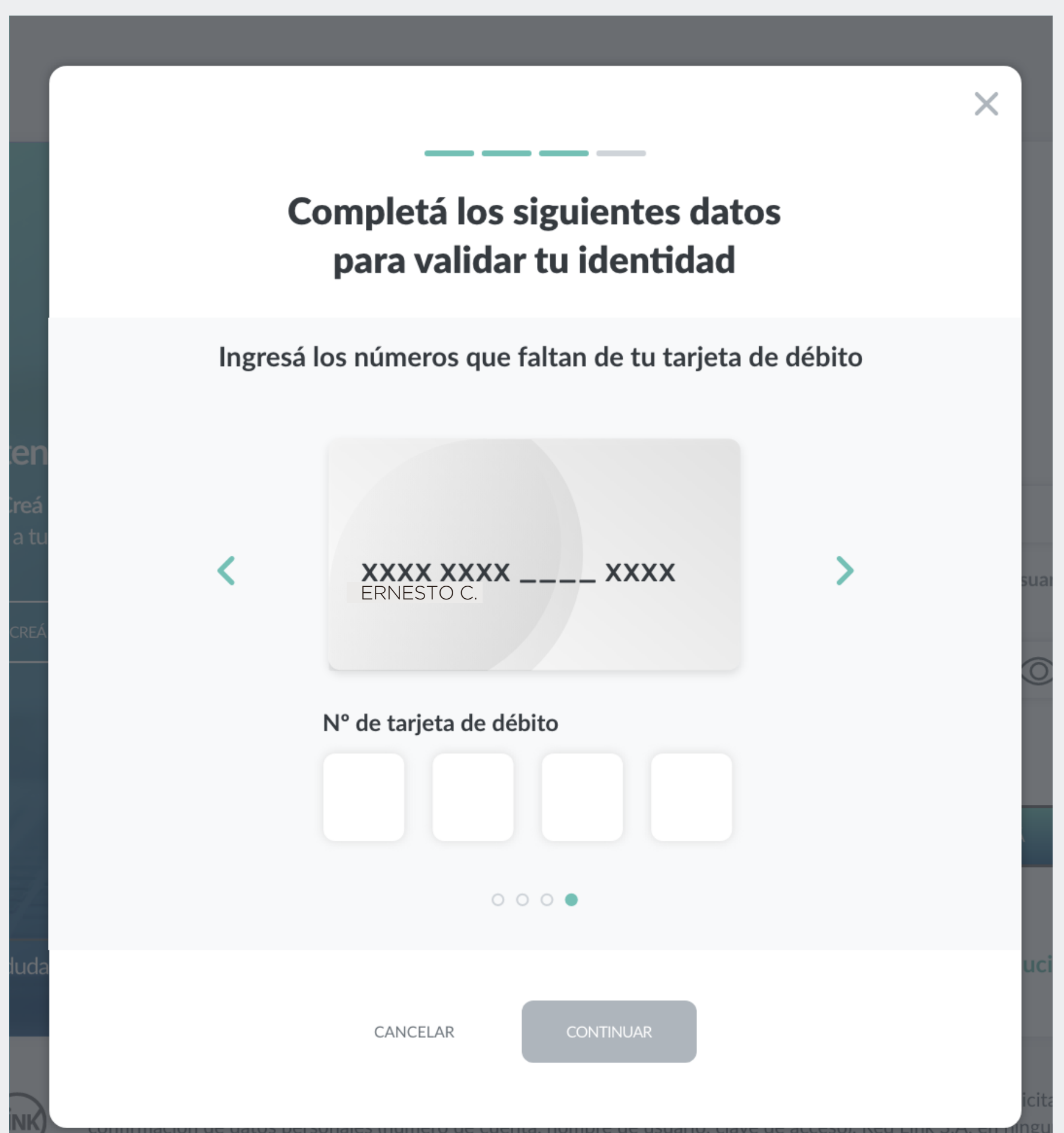

#### comunicará con vos requiriéndote este tipo de información.

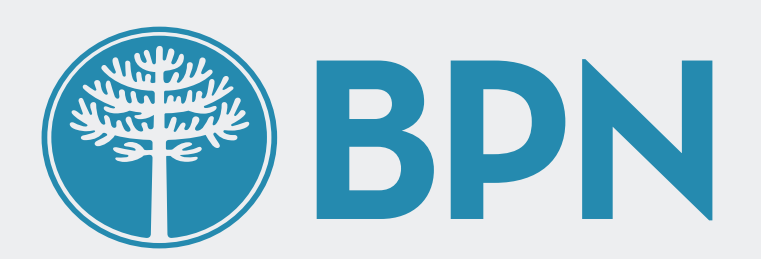

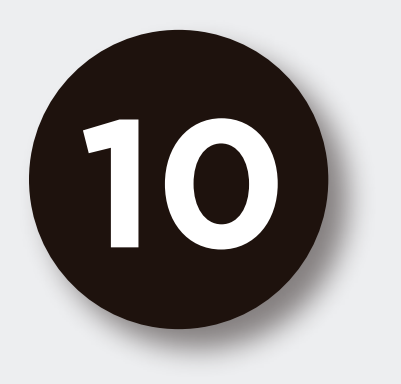

## iListo! Generaste una nueva contraseña con éxito

Ingresá desde la pantalla de inicio con tu usuario y

#### la nueva contraseña para comenzar a operar

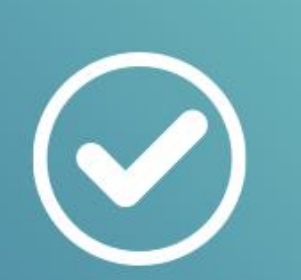

#### ¡Listo! La contraseña fue generada con éxito

FINALIZAR

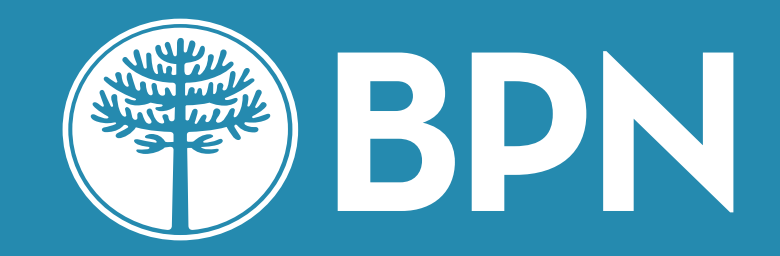

## iGracias!